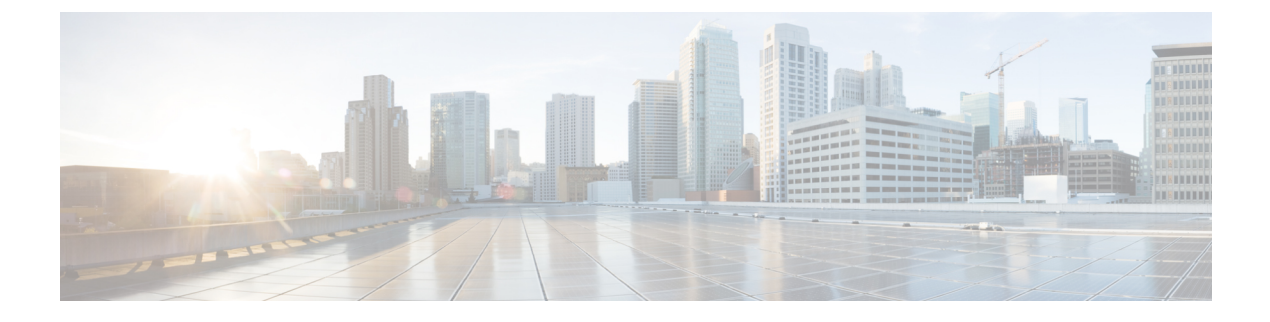

# **Managing VMware Datastore Clusters**

This chapter contains the following sections:

- About VMware Datastores, page 1
- About VMware Datastore Clusters, page 1
- Integrating VMware Datastore Clusters With Cisco UCS Director, page 1
- Adding Datastore Clusters, page 2
- Viewing Datastore Cluster DRS Rule Reports, page 2
- Adding Datastore Cluster DRS Rules, page 3
- Enabling or Disabling Datastore Cluster DRS Rules, page 4

### About VMware Datastores

A datastore is the storage repository for virtual machines and their data. A datastore can be either a Network File System (NFS) or Virtual Machine File System (VMFS). Cisco UCS Director provides a task library to create datastores from physical storage. Newly created and existing datastores are then used in VDC storage policies to provide a policy-based framework, from which you can select an appropriate datastore during VM provisioning. Datastores can also be identified as ISO image repositories to aid in ISO-based VM provisioning.

# About VMware Datastore Clusters

A VMware datastore cluster is a collection of datastores with shared resources and a shared management interface. When you create a datastore cluster, you can use VMware vSphere Storage DRS to manage storage resources.

# Integrating VM ware Datastore Clusters With Cisco UCS Director

Cisco UCS Director allows you to manage VMware datastore clusters. You can add, edit and delete datastore clusters. Once a datastore cluster is added, the following operations are supported in Cisco UCS Director:

- The datastore clusters are available along with datastores during Clone VM, Clone Template and Create New VM operations. If datastore clusters are selected, SDRS recommends the most suited datastore for VM provisioning.
- The datastore clusters can be selected while adding a VMware Storage policy.
- DRS affinity rules can be added to the datastore cluster.

For more information on using DRS affinity rules, see About VMware Distributed Resource Scheduler.

### Adding Datastore Clusters

#### Procedure

| Step 1 | On the menu bar, choose Virtual > Storage. |
|--------|--------------------------------------------|
|--------|--------------------------------------------|

- Step 2 In the Storage for All Clouds pane, click the VMware cloud.
- **Step 3** Click the **Datastore Clusters** tab.
- Step 4 Click Create.
- **Step 5** In the Create Datastore Cluster dialog box, complete the fields including the following:
  - a) You can check the **Enable Storage DRS** check box to enable Storage DRS to manage storage resources for the selected datastores.
  - b) You can check the Enable I/O Metric for SDRS recommendations for Storage DRS to recommend the most suitable datastore for VM provisioning.
  - c) Choose the automation level. If you choose Manual, the placement and migration recommendations from Storage DRS are not run until you manually apply the recommendation. If you choose Fully Automated, the placement and migration recommendations from Storage DRS are run automatically.

Step 6 Click Submit.

### Viewing Datastore Cluster DRS Rule Reports

#### Procedure

- **Step 1** On the menu bar, choose **Virtual** > **Storage**.
- Step 2 In the Storage for All Clouds pane, choose the VMware cloud.
- **Step 3** Click the **Datastore Clusters** tab. All the datastore clusters available in Cisco UCS Director are displayed.
- **Step 4** Choose a datastore cluster.
- Step 5 Click View Details.
- **Step 6** Click the **SDRS Rules** tab to view DRS rules associated with the datastore cluster. The DRS rules report displays the following types of rules:
  - Inter VM Anti-Affinity Rules -- VM Anti Affinity.

- Intra VM Anti-Affinity Rules -- Anti Affinity.
- INTRA VM AFFINITY ENABLED -- This rule represents the Intra VM Affinity enabled VMs.
- INTRA\_VM\_AFFINITY\_DISABLED -- This rule represents the Intra VM Affinity disabled VMs.

### **Adding Datastore Cluster DRS Rules**

Cisco UCS Director lets you add the following types of DRS affinity rules to a VMware datastore cluster:

- Inter-VM Anti-Affinity -- This rule specifies virtual machines that should never be on the same datastore.
- Intra-VM Anti-Affnity -- This rule specifies virtual disks, that are associated with a particular virtual machine, which must be on different datastores.

#### Procedure

| <b>Step 1</b> On the menu bar, choose Virtual > Storag |
|--------------------------------------------------------|
|--------------------------------------------------------|

**Step 2** In the **Storage for All Clouds** pane, choose the VMware cloud.

- Step 3Click the Datastore Clusters tab.All the datastore clusters available in Cisco UCS Director are displayed.
- **Step 4** Choose a datastore cluster.
- Step 5 Click View Details.
- Step 6 Click the SDRS Rules tab.
- Step 7 Click Add.
- **Step 8** In the Add Rule dialog box, complete the following fields:

| Name                       | Description                                                                                                    |
|----------------------------|----------------------------------------------------------------------------------------------------|
| Name field                 | The name of the rule.                                                                                                    |
| <b>Type</b> drop-down list | <ul> <li>Choose the type of rule. It can be one of the following:</li> <li>• VM Anti Affinity Choose this option to add an inter-VM anti-affinity rule.</li> <li>• VM Disk Anti Affinity Choose this option to add an intra-VM anti-affinity rule.</li> </ul> |
| Status drop-down list      | Choose the status of the rule. It can be one of the following:<br>• Enabled<br>• Disabled                                                                                                    |

| Name                             | Description                                                                |
|----------------------------------|----------------------------------------------------------------------------|
| Select VM                        | Select the VM.                                                             |
| Select Disks                     | If the <b>VM Disk Anti Affinity</b> rule type is chosen, select the disks. |
| Proceed with Conflicts check box | Check the box to proceed with conflicts.                                   |

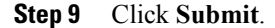

# **Enabling or Disabling Datastore Cluster DRS Rules**

By default, when a Storage DRS rule is created, enabled, or disabled, the rule is created or updated, but not automatically applied. You can either run Storage DRS rules manually through VMware vSphere web client or wait until the scheduled period for the Storage DRS rule to run. You can modify the scheduled period to check imbalances under **Advanced Options** in the **Storage DRS Runtime Settings** using the VMware vSphere Web Client. By default the scheduled period is set for every 8 hours.

#### Procedure

| Step 1 | On the menu bar, choose Virtual > Storage.                                                                            |
|--------|----------------------------------------------------------------------------------------------------|
| Step 2 | In the Storage for All Clouds pane, choose the VMware cloud.                                                          |
| Step 3 | Click the <b>Datastore Clusters</b> tab.<br>All the datastore clusters available in Cisco UCS Director are displayed. |
| Step 4 | Choose a datastore cluster.                                                                                           |
| Step 5 | Click View Details.                                                                                                   |
| Step 6 | Click the <b>SDRS Rules</b> tab.                                                                                      |
| Step 7 | Click Enable Intra VM Affinity or Disable Intra VM Affinity.                                                          |
|        |                                                                                                    |

- **Step 8** In the **Enable VMDK Affinity Rule** or **Disable VMDK Affinity Rule** dialog box, select the VMs on which to enable or disable the rule.
- Step 9 Click Submit.